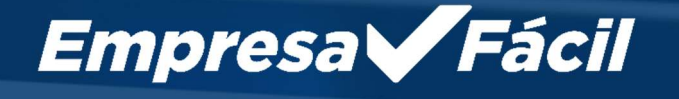

Empresa Fácil

# INÍCIO

Empreendedor, seja bem-vindol Aqui você encontrară tudo o que precisa para abertura, alteração e baixa de sua empresa, de forma simples e ranida

PROSSEGUIR

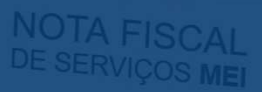

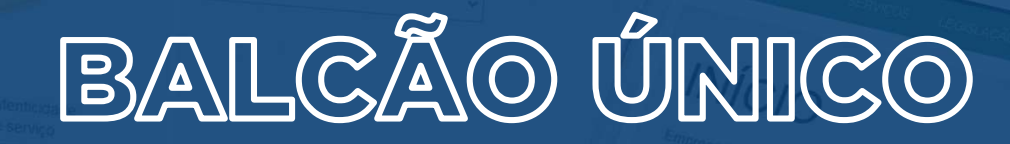

A JUCEPAR disponibiliza o Balcão Único para abertura de empresas para as naturezas jurídicas de Empresário Individual e Limitada

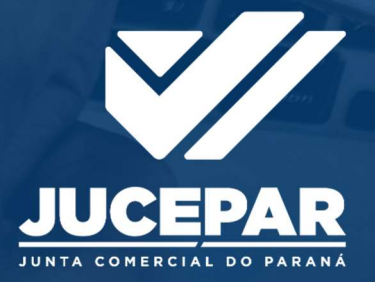

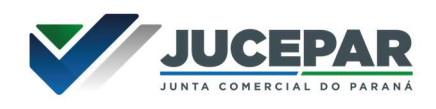

### APRESENTAÇÃO DO BALCÃO ÚNICO

O Balcão Único vai facilitar a abertura de empresas em procedimento único, por meio de formulário digital de coleta de todos os dados necessários para o registro e funcionamento da empresa, com resposta imediata aos usuários.

A principal mudança para o empreendedor é a redução de etapas no processo de registro de empresa com a eliminação do preenchimento do DBE (Documento Básico de Entrada) no site REDESIM, sistema da Receita Federal.

Vale salientar que essa mudança trará nova sigla de protocolo, ou seja, todos os processos que seguirão o fluxo do Balcão Único no Paraná, terão o formato "PRB".

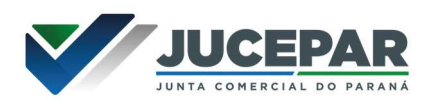

### ABERTURA DE LIMITADA VIA BALCÃO ÚNICO

Para abertura de uma empresa **Limitada**, por exemplo, no Integrador Estadual do Paraná, o usuário irá acessar o portal "Empresa Fácil", em "Abertura de Empresa":

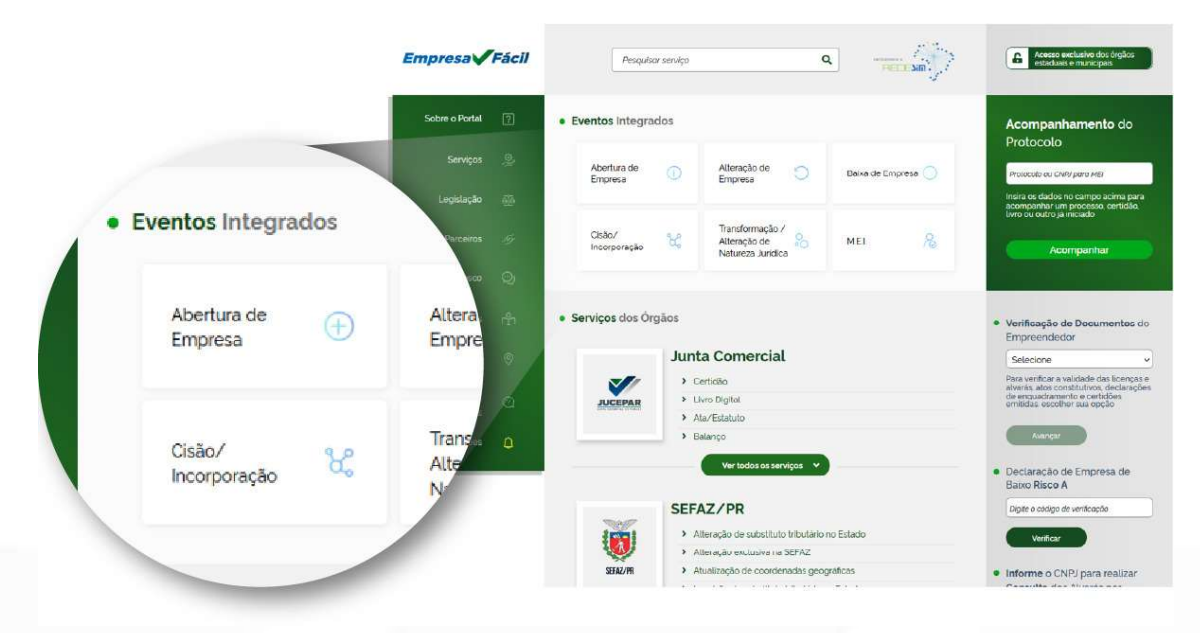

Deverá selecionar "Abertura de Matriz"; vale lembrar que, inicialmente, a abertura será apenas para "Matriz" e para as naturezas jurídicas de Empresário Individual e Limitada:

| Sobre o Portal            | 2  | Abertura de Empresa                                    |                                      |
|---------------------------|----|--------------------------------------------------------|--------------------------------------|
| Serviços                  | 2  | Selecione uma das opções abaixo.                       | - > Abertura de Empresa              |
| Legislação                | éð | Abertura de Matriz<br>Abertura de uma Filial no Brasil | -                                    |
| Parceiros                 | S. | Abertura de uma Filial em outro País                   | Abertura de Empresa                  |
| Fale Conosco              | Q  | Nacionalização                                         | Selecione uma das opções abaixo.     |
| Manuais                   | ů  |                                                        | Abertura de Matriz                   |
| Municípios<br>Implantados | 0  |                                                        | Abertura de uma Filial no Brasil     |
| Consultar<br>Informações  | ٢  |                                                        | Abertura de uma Filial em outro Pais |
| Notificações              | ٥  |                                                        | Nacionalização                       |
|                           |    |                                                        |                                      |

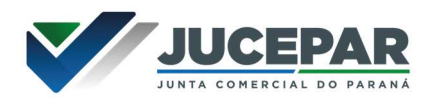

#### Informar os dados solicitados:

#### Empresa Fácil

| Sobre o Portal            | [?]         | Matriz - Abertura                                                                                                 |
|---------------------------|-------------|----------------------------------------------------------------------------------------------------|
|                           |             | Escolha sua entidade de registro"                                                                                 |
| Serviços                  | ØJ          | 🔵 Cartório 🔘 Junta Comercial 🔵 OAB 🔵 RFB                                                                          |
| Legislação                | <u>6</u> 76 | Esse processo será utilizado <b>somente para atualização</b> de dados cadastrais na Receita Federal do<br>Brasil? |
| Parceiros                 | <i>ky</i>   | 🔵 Sim 🔘 Não                                                                                                    |
| Fale Conosco              | Q           |                                                                                                    |
| Manuais                   | ß           | Identificação da Matriz                                                                                           |
| Municípios<br>Implantados | 0           | Município*                                                                                                    |
| Consultar<br>Informações  | 0           | Selecione ×<br>Escolha a nova natureza jurídica da sua empresa na lista abaixo*                                   |
| Notificações              | ۵           | Selecione v                                                                                                    |
|                           |             | avançar >                                                                                                    |

Atenção!!! Para os municípios que não possuem automatização na consulta prévia, o sistema irá redirecionar para a tela informativa do CGSIM 61, relacionado à análise de localização, que poderá variar de acordo com cada município. Este passo será decisório para o fluxo mais à frente.

Assim que "Avançar" o sistema dará ciência ao usuário que se trata de processo via "Balcão Único":

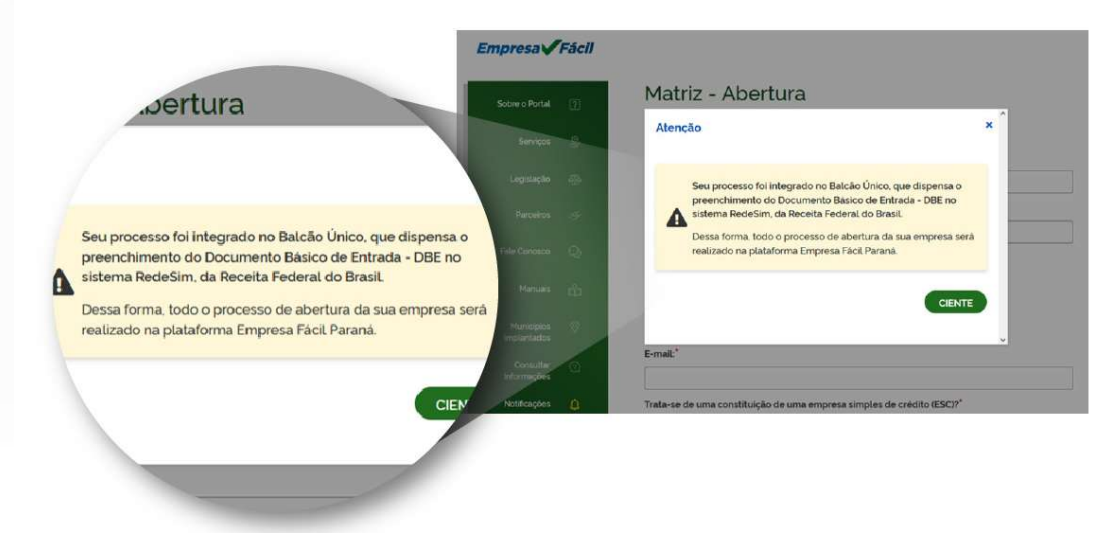

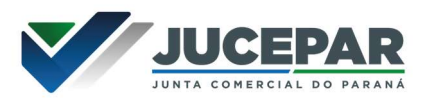

Preencher os dados de solicitante:

## Matriz - Abertura

## Dados do Solicitante

| CPF*                                                                                                    |
|----------------------------------------------------------------------------------------------------|
| 123.456.789-10                                                                                          |
| Nome*                                                                                                   |
| Maria Barbosa                                                                                           |
| Contador?*                                                                                              |
| Sim Não                                                                                                 |
| DDD:* Telefone:* Ramal:                                                                                 |
| 41 12345-3333                                                                                           |
| E-mail:*                                                                                                |
| email@email.com.br                                                                                      |
| Trata-se de uma constituição de uma empresa simples de crédito (ESC)?*                                  |
| Sim Não                                                                                                 |
| Enquadramento*                                                                                          |
| ME (Microempresa)  EPP (Empresa de Pequeno Porte)  Demais                                               |
| O enquadramento/reenquadramento/desenquadramento da sua empresa será informado em cláusula contratual?* |
| Sim Não                                                                                                 |
| Possui autorização para utilizar o nome empresarial?*                                                   |
| Sim Não                                                                                                 |
| < VOLTAR AVANÇAR >                                                                                      |

No terceiro passo da consulta prévia preencher os dados do QSA (quadro societário) da empresa, denominação/razão social pretendida:

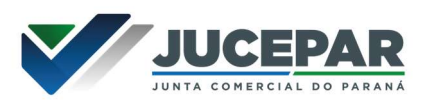

## Matriz - Abertura

### Quadro Societário

CPF / CNPJ:

| ome :                |   |  |
|----------------------|---|--|
| + Adicionar Sócio    |   |  |
| RODOLFO ROSIN ROMERO | × |  |

### Denominação / Firma social pretendida

Veja as regras de composição de nome clicando aqui .

Deseja utilizar o CNPJ da empresa como nome empresarial, conforme a resolução 61 da CGSIM?\*

🔵 Sim 🔵 Não

Informe os dados do Empresário para continuar...\*

Como será definida a razão social pretendida?\*

🔿 Firma 🧿 Denominação

Razão Social\*

TESTE BALCAO UNICO LTDA

VERIFICAR DISPONIBILIDADE

Declaro que o nome empresarial pretendido está de acordo com as regras de composição de nome empresarial para a natureza jurídica da empresa previstas na IN 81 do DREI. Estou ciente que a não adoção das normas de composição de nome empresarial previstas na IN 81 do DREI poderá levar ao indeferido do processo.

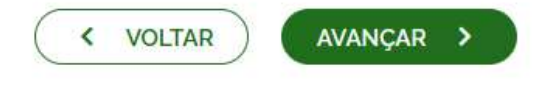

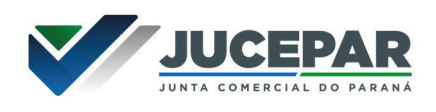

No quarto passo o usuário irá informar os dados do imóvel:

| Urbana Sem Regularização |                         |        |  |
|--------------------------|-------------------------|--------|--|
| ær -                     | 6                       |        |  |
| 80020180                 | Q Busque seu CEF        | 2      |  |
| ipo Logradouro           | Tipo Imóvel*            |        |  |
| RUA ~                    | Próprio ~               |        |  |
| indereço                 | Número                  | •      |  |
| Barão do Serro Azul      | 316                     |        |  |
| centro                   | Complemento:            |        |  |
| onto de referência       |                         |        |  |
|                          |                         | lis    |  |
| rea do Imóvel (m²)"      | Area do Estabelecimento | › (m²) |  |
|                          | 40,00                   |        |  |
| 40.00                    |                         |        |  |

Na próxima etapa da consulta prévia o usuário informará as atividades econômicas e o objeto social da empresa e do estabelecimento:

## Matriz - Abertura

## Atividades da Empresa

| Objeto | da | <b>Empresa</b> | • |
|--------|----|----------------|---|
|--------|----|----------------|---|

Tecnologia da informação

Restam: 6976 caracteres

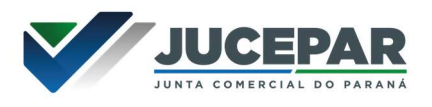

### Atividades do Estabelecimento

Objeto do Estabelecimento\*

Tecnologia da informação

Restam: 6976 caracteres

Atividade Principal

Codigo CNAE<sup>4</sup> Q Pesquisa por nome Atividade 6202-3/00.00 - DESENVOLVIMENTO E LICENCIAMENTO DE PROGRAMAS DE COMPUTADOR CUSTOMIZÁVEIS

EXERCE ATIVIDADE NO ENDEREÇO INFORMADO?"

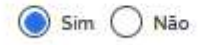

#### Atividade(s) Secundária(s)

Código CNAE

Q Pesquisa por nome

Atividade(s)

Nenhuma Atividade secundária Selecionada até o momento

#### Tipo de Unidade\*

Unidade Produtiva
Sede
Escritório Administrativo

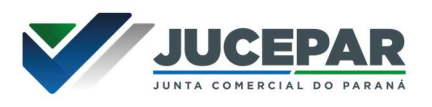

#### Forma de Atuação\*

| Estabelecimento Fixo                           |          |         |  |
|------------------------------------------------|----------|---------|--|
| 🗌 Internet                                     |          |         |  |
| Em Local Fixo Fora de Loja                     |          |         |  |
| Correio                                        |          |         |  |
| Televendas                                     |          |         |  |
| Porta a Porta, Postos Móveis ou por Ambulantes |          |         |  |
| Māquinas Automáticas                           |          |         |  |
| Atividade Desenvolvida Fora do Estabelecimento | 5        |         |  |
|                                                | < VOLTAR | AVANÇAR |  |

A próxima etapa traz informações relacionadas aos dados complementares da empresa e após o preenchimento, a sua consulta prévia será concluída.

## Matriz - Abertura

| rotocolo(s)            |                       |              |        |           |
|------------------------|-----------------------|--------------|--------|-----------|
| a solicitação gerou o( | s) seguinte(s) proto  | colo(s):     |        |           |
| O Empresa Fác          | <b>il Paraná</b> rece | ebeu o proto | ocolo: |           |
| PRB2200000000          |                       |              |        |           |
|                        |                       |              |        |           |
|                        |                       |              |        | Avançar > |

Atenção!!! Se o usuário optar por **aguardar a consulta prévia de localização**, precisará aguardar a análise do município para proceder com o preenchimento da FCN (Ficha de Cadastro Nacional). Entretanto, caso o usuário opte por prosseguir com o **processo sem aguardar a análise da consulta prévia**, será direcionado para o fluxo de preenchimento da FCN (Ficha de Cadastro Nacional).

A partir da conclusão da "Consulta Prévia" será iniciado o preenchimento da FCN. Essa etapa já está integrada ao Redesim, ou seja, o vínculo com o DBE está atrelado a este preenchimento:

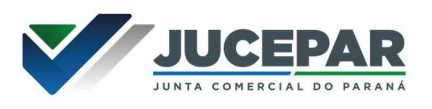

## Ato e eventos

Ato\*

Evento\*

090 - CONTRATO

4

Evento\*

315 - ENQUADRAMENTO DE MICROEMPRESA

Adicionar Atos

## Dados da Empresa

**IDENTIFICAÇÃO\*** 

Razão Social\*

TESTE BALCAO UNICO LIDA

Nome fantasia

Capital social\*

R\$ 1.000,00

## Responsável Legal

#### Cpf\*

123.456.789-10 ~

#### Nome\*

RODOLFO ROSIN ROMERO

#### DDD\*

61

#### Telefone\*

981677398

#### Email\*

Teste@voc.com.br

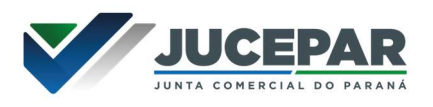

#### Capital Integralizado\*

R\$ 1.000,00

#### Quantidades de Cotas\*

1000

#### Data de Assinatura do Documento ou de Realização da Assembleia\*

06/01/2022

#### Data Início das Atividades\*

06/01/2022

#### Data Término de Atividades

#### CONTATO\*

Homepage

Email\*

| email@email.co | om.br |
|----------------|-------|
|----------------|-------|

Telefone\*

DDD\*

41

#### Telefone\*

1234-5678

Fax

DDD

Fax

Q Acompanhar Consulta

Avançar >

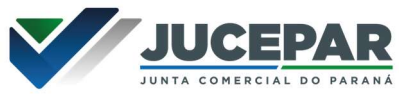

A próxima tela será para o preenchimento dos dados pessoais do(s) membro(s) do QSA, participação na sociedade, qualificação, etc. Também é possível informar "Representante", caso necessário:

| Lista de Só                          | ócios Lista de Admin                                          | istradores Lista de Representa                          | ntes                                |
|--------------------------------------|---------------------------------------------------------------|---------------------------------------------------------|-------------------------------------|
| Deverão ser info<br>quando for o cas | ormados na lista de sócios as pesso<br>so, de suas alterações | as físicas ou jurídicas que fazem parte do ato constitu | utivo ou deliberativo da empresa e, |
| LISTA DE SÔ                          | CIOS                                                          |                                                         |                                     |
| CPF / CNPJ                           | NOME                                                          | VALOR DA PARTICIPAÇÃO                                   | EDITAR                              |
| 123 456 789-10                       | Rodolfo Rosin Romero                                          |                                                         | 2                                   |
|                                      |                                                               |                                                         |                                     |
|                                      |                                                               | H Voltar H Acompanhar co                                | onsulta MAvançar                    |
|                                      |                                                               |                                                         |                                     |
|                                      |                                                               |                                                         |                                     |
| Vocé po<br>gerador                   | ode realizar o download do PDF o<br>s nesta solicitação.      | Download                                                | <u>*</u> )                          |
|                                      |                                                               |                                                         |                                     |
| Ao avançar o                         | sistema irá questiona                                         | ar quanto ao ITCMD:                                     |                                     |
| IMPOST                               | O ITCMD*                                                      |                                                         |                                     |
| Possui doaçã                         | ão de cotas?*                                                 |                                                         |                                     |
| 🔾 Sim 🧿                              | ) Não                                                         |                                                         |                                     |
| < Volta                              | ar Q Acompa                                                   | anhar Consulta Avança                                   | r>                                  |

Os próximos passos são relacionados às cláusulas contratuais, sendo todos os dados obrigatórios:

| CLÁUSULAS | CONTRATUAIS |
|-----------|-------------|
|-----------|-------------|

Regência supletiva pelas leis da S/A?\*

🔵 Sim 🔵 Não

Exclusão extrajudicial do sócio minoritario por justa causa?\*

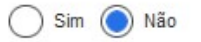

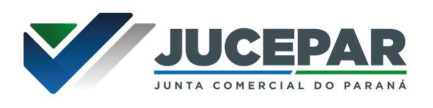

Com reunião de Assembléia?\*

| ()       | Sim | $\bigcirc$        | Não |
|----------|-----|-------------------|-----|
| $\smile$ |     | $\mathbf{\nabla}$ |     |

O Foro será no endereço da Matriz?\*

| $\sim$ |       | 0 |     |
|--------|-------|---|-----|
| 1      | Cim   |   | Mão |
|        | SIIII |   | Nau |
| $\sim$ |       | ~ |     |

(

| 0 | foro | será | Arbitral?* |
|---|------|------|------------|
|---|------|------|------------|

| 0   | Sim | $\bigcirc$ | Não |  |
|-----|-----|------------|-----|--|
| Uf* |     |            |     |  |

Município\*

PR

Data do Término do Exercício Social\*

v

31/12

Como será exercida a Administração da sociedade?\*

~

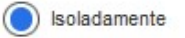

) Conjuntamente

) Isoladamente e/ou Conjuntamente

### INTEGRALIZAÇÃO DO CAPITAL\*

CPF/CNPJ DO SÓCIO NOME DO SÓCIO INTEGRALIZADO INTEGRALIZAR EDITAR EXCLUIR

#### **CONSELHO FISCAL\***

| A sociedade terá o | nselho fiscal?*                            |
|--------------------|--------------------------------------------|
| Sim                |                                            |
| ◯ Não              |                                            |
|                    | ( Voltar ) Q Acompanhar Consulta Avançar > |

+ Adicionar Valores

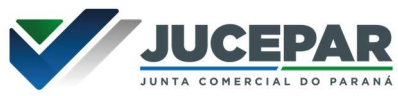

ATENÇÃO!!! Ao avançar o sistema reportará um PopUp de confirmação de informações. Caso precise alterar algum dado, o usuário deverá optar por "Cancelar" a transmissão. Ao clicar em "Confirmar" os dados serão transmitidos, **não sendo possível mais a alteração dos dados informados anteriormente**:

| INTEGR/     | ALIZAÇAO DO CAPITAL*                                                                                                    |
|-------------|----------------------------------------------------------------------------------------------------|
| CPF         | AR EXCLUIR                                                                                                    |
| 213         | Ao transmitir os dados da Ficha de Cadastro Nacional, as<br>informações serão enviadas para a RFB e não será mais<br>possível a edição dos dados informados anteriormente.<br>Deseja Continuar? |
| CONSE       | Confirmar Cancelar                                                                                                    |
| A sociedade | terá conselho fiscal?*                                                                                                    |
|             |                                                                                                    |
| Não         |                                                                                                    |
|             | ( Voltar Q Acompanhar Consulta Avançar >                                                                                                    |

Por fim, o usuário irá iniciar os passos de protocolar o processo, primeiramente, gerando a taxa. A JUCEPAR disponibiliza a opção de pagamento de taxa como Guia (pagável somente no Banco do Brasil) e Boleto (pagável em qualquer banco):

| Sobre o Portal                          | ?           | I axa                       |
|-----------------------------------------|-------------|-----------------------------|
| Serviços                                | ¢,          | TAXA ESTADUAL               |
| Legislação                              | <u>6</u> ]6 | DESCRIÇÃO                   |
| Parceiros                               | 15g         | Selecione                   |
| Fale Conosco                            | Q           | ACOMPANHAR CONSULTA AVANÇAR |
| Manuais                                 | ů           |                             |
| Municipies                              | 0           |                             |
| Implantados                             |             |                             |
| Implantados<br>Consultar<br>Informações | 0           |                             |

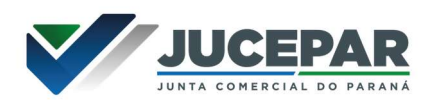

Após, o usuário irá informar o Tipo de Contrato Social que utilizará:

Escolha o Tipo de Contrato Social

Contrato Padrão

O modelo de contrato padrão é reconhecido pela entidade de registro e não precisa de análise prévia.

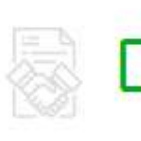

## Contrato Próprio

O contrato próprio deve ser criado pelo empresário e deve ser enviado para a entidade de registro.

Atenção!!! O contrato padrão é gerado pelo sistema, já traz cláusulas previamente redigidas e poderá cair em análise após **deferimento automático**. Já o contrato próprio é o redigido e fornecido pelo usuário, precisará de análise anterior ao deferimento do processo.

Na próxima tela será possível visualizar o(s) assinante(s) do Contrato:

#### PROCESSO ELETRÔNICO COLETA DE ASSINANTES Informações sobre o processo eletrônico Quadro de Assinantes Incluir assinante 🕂 Confira as informações das pessoas que irão assinar os documentos eletrónicos. Se desejar incluir novos assinantes, ublize o botão INCLUIR ASSINANTE. Nos casos os quais o advogado ou contador seja alguém do quadro societário, utilize o botão EDITAR para informar esta designação. CPF QUALIFICAÇÃO/DESIGNAÇÃO AÇÕES NOME Rofoldo Rosin SÓCIO 123.456.789-10 Editar 🕑 Romero ADMINISTRADOR Desistir do Processo Eletrônico Acompanhar 🕑 Avançar 🗲

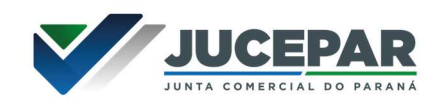

E também é possível adicionar assinante(s), quando necessário:

| Contador         | 1    | ~                       |                                                                          |
|------------------|------|-------------------------|--------------------------------------------------------------------------|
| CPF*             |      |                         |                                                                          |
|                  |      |                         |                                                                          |
| Nome             |      |                         | es sobre o processo eletrônico                                           |
| CRC <sup>*</sup> |      | UF*                     | Incluir assinante +                                                      |
|                  |      | Salvar                  | incluir novos assinantes, utilize o<br>Jadro societário, utilize o botão |
| PF               | NOME | QUALIFICAÇÃO/DESIGNAÇÃO | AÇÕES                                                                    |
|                  |      | SÓCIO<br>ADMINISTRADOR  | Editar 🗹                                                                 |
|                  |      |                         |                                                                          |

Ao "Avançar", será possível verificar o contrato gerado pelo sistema (para os casos que for optado pelo contrato "Padrão"). Nos casos que for optado pelo Contrato "Próprio", será necessário o upload do Contrato.

## PROCESSO ELETRÔNICO

ENVIO DE DOCUMENTOS E CONFERÊNCIA DOS ASSINANTES

| Atualizar 3 ASSINAR? |
|----------------------|
| 🖲 Sim 💿 Não          |
| Adicionar Documen    |
|                      |
|                      |

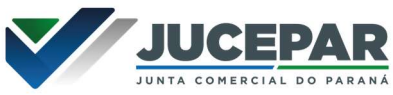

Caso necessário, o usuário poderá "Adicionar Documento +", no lote de Outros Documentos:

| ТІРО                                                            |                                                      |
|-----------------------------------------------------------------|------------------------------------------------------|
| Outros ~                                                        |                                                      |
| NOME                                                            |                                                      |
| DOCUMENTOS PESSOAIS                                             |                                                      |
| DOCUMENTO                                                       | as sobre o processo eletrô                           |
|                                                                 |                                                      |
|                                                                 |                                                      |
|                                                                 | ASSINAR?                                             |
| 0.00 MB                                                         | Sim Não                                              |
| Lorph                                                           |                                                      |
|                                                                 |                                                      |
| 1                                                               | Adicionar Documento                                  |
|                                                                 | Salvar                                               |
| Lembre-se de anexar o arquivo em formato PDF, com tamanho de al | te no maximo 10MB, e com todas as páginas no formati |
| trato e de dimensões de 210mm x 297mm (A4)                      |                                                      |
|                                                                 |                                                      |

Ao avançar, será necessário proceder com a(s) assinatura(s) para efetuar o protocolo do Contrato:

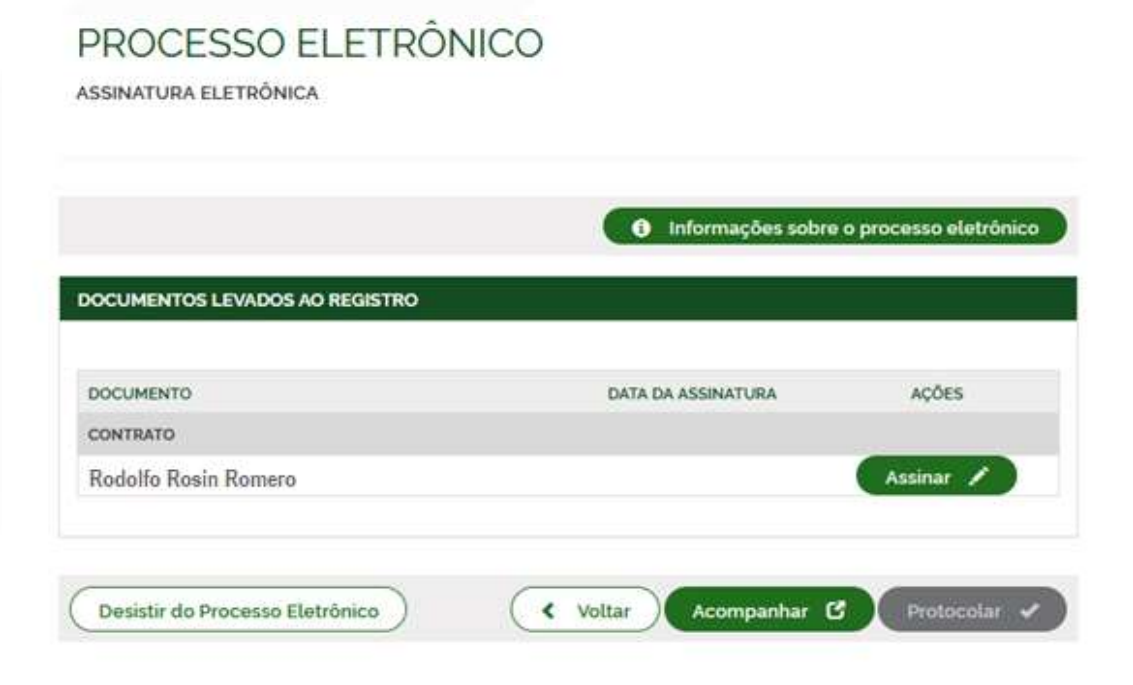

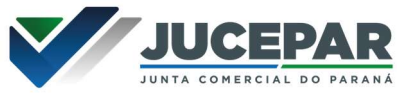

Clicando em "Assinar" o sistema irá apresentar as opções de assinatura que é aceito pelo sistema:

| Empresa V Fácil                                                          | PROCESSO ELETRÔNICO                                                                                                    |                                                                                                    |
|--------------------------------------------------------------------------|----------------------------------------------------------------------------------------------------|----------------------------------------------------------------------------------------------------|
| Sobre o Portal                                                           | ESCOLHA O TIPO DE ASSINATURA DIGITAL                                                                                                    | ×                                                                                                    |
| Serviços 🐊                                                               | Assinar no .GOV.BR<br>Para usar a assinatura eletrônica avançada,<br>você deve ter uma identidade no Portal<br>COVIDE avan icinal da carafibilidade porta ava        | es sobre o processo eletrônico                                                                                                    |
| Legislação 🏭                                                             | ouro.                                                                                                    |                                                                                                    |
| Parceiros 🖉                                                              | Assinar com                                                                                                    |                                                                                                    |
| Fale Conosco 👳                                                           | Certificado A1 ou A3<br>Clique se você tem alguma forma de assinar<br>digitalmente como <b>token, smart card</b> ou<br>através de <b>aplicativo instalado</b> no seu | A Ações                                                                                                    |
| Manuais 😷                                                                | computador                                                                                                    | Assinar 🖍                                                                                                    |
| Municípios 💿<br>Implantados                                              | Assinar na Nuvem<br>Para assinar digitalmente utilizando um<br>certificado digital na nuvem.                                                                         | Assinar /                                                                                                    |
| Consultar 🕥<br>Informações                                               | OUTROS DOCUMENTOS                                                                                                    |                                                                                                    |
| Notificações 🛕                                                           |                                                                                                    |                                                                                                    |
|                                                                          | DOCUMENTO                                                                                                    | DATA DA ASSINATURA AÇÕES                                                                                                    |
|                                                                          | CRC                                                                                                    |                                                                                                    |
|                                                                          |                                                                                                    | Assinar                                                                                                    |
|                                                                          |                                                                                                    |                                                                                                    |
|                                                                          | Desistir do Processo Eletrônico                                                                                                    | Voltar Acompanhar C Protocolar 🗸                                                                                                    |
| Municípios (*)<br>Implantados (*)<br>Informações (*)<br>Notificações (*) | OUTROS DOCUMENTOS     DOCUMENTO     CRC     Desistir do Processo Eletrônico                                                                                          | Assinar<br>Assinar<br>DATA DA ASSINATURA<br>AçõES<br>Assinar<br>Acompanhar<br>Protocolar<br>Acompanhar<br>Companhar<br>Compan |

Após assinado, o botão "Protocolar" será habilitado.

Atenção!!! Enquanto não for compensado o pagamento da sua taxa, o botão "Protocolar" não será habilitado.

|                               | U Informações sobre | o processo eletronico |
|-------------------------------|---------------------|-----------------------|
| OCUMENTOS LEVADOS AO REGISTRO |                     |                       |
|                               |                     |                       |
| DOCUMENTO                     | DATA DA ASSINATURA  | AÇÕES                 |
| CONTRATO                      |                     |                       |
| Rodolfo Rosin Romero          | 07/01/2022 11:10    |                       |
|                               |                     |                       |

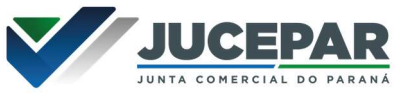

Ao clicar em protocolar, o sistema irá validar, consumir e transmitir os dados, para finalização do protocolo:

| PROCESSO<br>ASSINATURA ELETRÔN | ELETRÔNICO<br><sup>NICA</sup>       |                           |                       |
|--------------------------------|-------------------------------------|---------------------------|-----------------------|
| DOCUMENTOS LEVADO              | S AO REGISTRO                       | Informações sobre o       | o processo eletrônico |
| DOCUMENTO                      | Aguarde<br>Realizando as validações | ASSINATURA<br>/2022 11:10 | AÇÕES                 |
| Desistir do Processo           | Eletrônico 🔍 🗸 Vo                   | iltar Acompanhar 🕑        | Protocolar 🗸          |

Após isso, quando o processo for feito por deferimento automático, o CNPJ já será criado e o documento chancelado.

| Empresa Fácil                                                                                                    | EMPRESA DE A              | CNPJ/CPF: 44.770 A Protocolo: PRB220 | 1030001-95<br>20000173 O |
|----------------------------------------------------------------------------------------------------|---------------------------|--------------------------------------|--------------------------|
| JUNTA COMERCIAL DO PARANÁ                                                                                                    | PREFEITURA MU<br>CURITIBA | INICIPAL DE                          | ŤŤ                       |
| Consulta Prévia: DEFERIDA                                                                                                    | Consulta Prévia: DEFERID  | a 🤪                                  |                          |
| Visualizar Dados da Consulta                                                                                                    | Visualizar Dados da Co    | onsulta                              |                          |
| Visualizar Resultado da Consulta                                                                                                    | Visualizar Resultado da   | a Consulta                           |                          |
| Receita Federal                                                                                                    |                           |                                      |                          |
| 🔯 Resultado da Transmissão de Viabilidade                                                                                                    |                           |                                      |                          |
|                                                                                                    |                           |                                      |                          |
| Balcão Unico                                                                                                    | SAIBA MAIS +              | EXIBIR C                             | DNTEÚDO 🕂                |
|                                                                                                    |                           |                                      |                          |
| Ficha de Cadastro Nacional (FCN): TRANSMITIDO                                                                                                    |                           |                                      |                          |
| Visualizar FCN                                                                                                    |                           |                                      |                          |
| VISUALIZAR TAXAS GERADAS CLIQUE AQUI                                                                                                    |                           |                                      |                          |
| Ato Constitutivo: ARQUIMADO 🥥                                                                                                    |                           |                                      |                          |
| Ato Constitutivo                                                                                                    |                           |                                      |                          |
| Ver Contrato Social                                                                                                    |                           |                                      |                          |
| INFORMATIVO                                                                                                    |                           |                                      |                          |
| SAIBA COMO VALIDAR A CERTIFICAÇÃO DA ASSINATURA DA ENTIDADE<br>DE REGISTRO CUICANDO AQUI                                                                                                    |                           |                                      |                          |
| INFORMATION                                                                                                    |                           |                                      |                          |
| APOS A AUTENTICAÇÃO DO PROCESSO O ATO FICARÁ DISPONIVEL MARA<br>DOWNLOAD POR 30 DAS, APÓS ISSO É POSSIVEL TER ACESSO AO<br>DOCUMENTO INFORMANDO O CÓDIGO DE AUTENTICAÇÃO NA PARTE DE<br>VERIFICAÇÃO DE DOCUMENTOS DO EMPREENDEDOR |                           |                                      |                          |
| SABAMAIS+ EXIBIR CONTEÚDO +                                                                                                    |                           |                                      |                          |

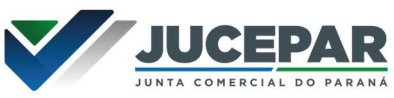

Entretanto, há a possibilidade de o processo ser deferido com ressalva. O documento ainda assim ficará disponível para o usuário, autenticado, e será possível dar andamento nos demais órgãos; o usuário terá o prazo **de 30 dias para arquivar um processo isento de taxas para cumprir a ressalva.** 

| JUNTA COMERCIAL DO PARANA                       |  |
|-------------------------------------------------|--|
| Consulta Prévia: DEFERIDA                       |  |
| Visualizar Dados da Consulta                    |  |
| Q Visualizar Resultado da Consulta              |  |
| Receita Federal                                 |  |
| Q Resultado da Transmissão de Viabilidade       |  |
| Ficha de Cadastro Nacional (FCN): TRANSMITIDO 🥥 |  |
| Q Visualizar Dados                              |  |
| Q Imprimir Documentos                           |  |
| VISUALIZAR TAXAS GERADAS CLIQUE AQUI            |  |
| Ato Constitutivo: DEFERIDO COM                  |  |
| Ato Constitutivo                                |  |
| Visualizar Kessaiva                             |  |
| SAIBA MAIS + EXIBIR CONTEÚDO 🕇                  |  |

Para os processos do tipo contrato "próprio" e demais situações que não são atendidas para deferimento automático, o usuário deverá aguardar a análise do processo:

| Empresa V Fácil                                   | EMPRESA DE A Protocolo: PRB2200000173 |
|---------------------------------------------------|---------------------------------------|
| JUNTA COMERCIAL DO PARANÁ                         | PREFEITURA MUNICIPAL DE<br>CURITIBA   |
| Consulta Prévia: DEFERIDA 🥥                       | Consulta Prévia: DEFERIDA             |
| Visualizar Dados da Consulta                      | Q Visualizar Dados da Consulta        |
| Q Visualizar Resultado da Consulta                | Q Visualizar Resultado da Consulta    |
| Receita Federal                                   |                                       |
| Kesultado da Transmissão de Viabilidade           |                                       |
| Balcão Único<br>Resultado da Transmissão de Dados | SAIBA MAIS + EXIBIR CONTEÚDO +        |
|                                                   |                                       |
| Iona de Cadastro Nacional (FCN): TRANSMITEDO 🥪    |                                       |
| VISUALIZAR TAXAS GERADAS CLIQUE AQUI              |                                       |
| ito Constitutivo: EM ANÁLISE 🥯                    |                                       |
| Ato Constitutivo                                  |                                       |
|                                                   |                                       |

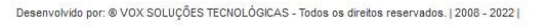

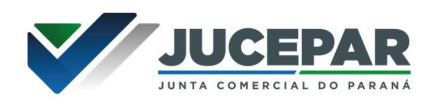

## CONSIDERAÇÕES FINAIS:

Os dados e imagens utilizados nesse manual baseiam-se nas mudanças do sistema até o período de janeiro de 2022.

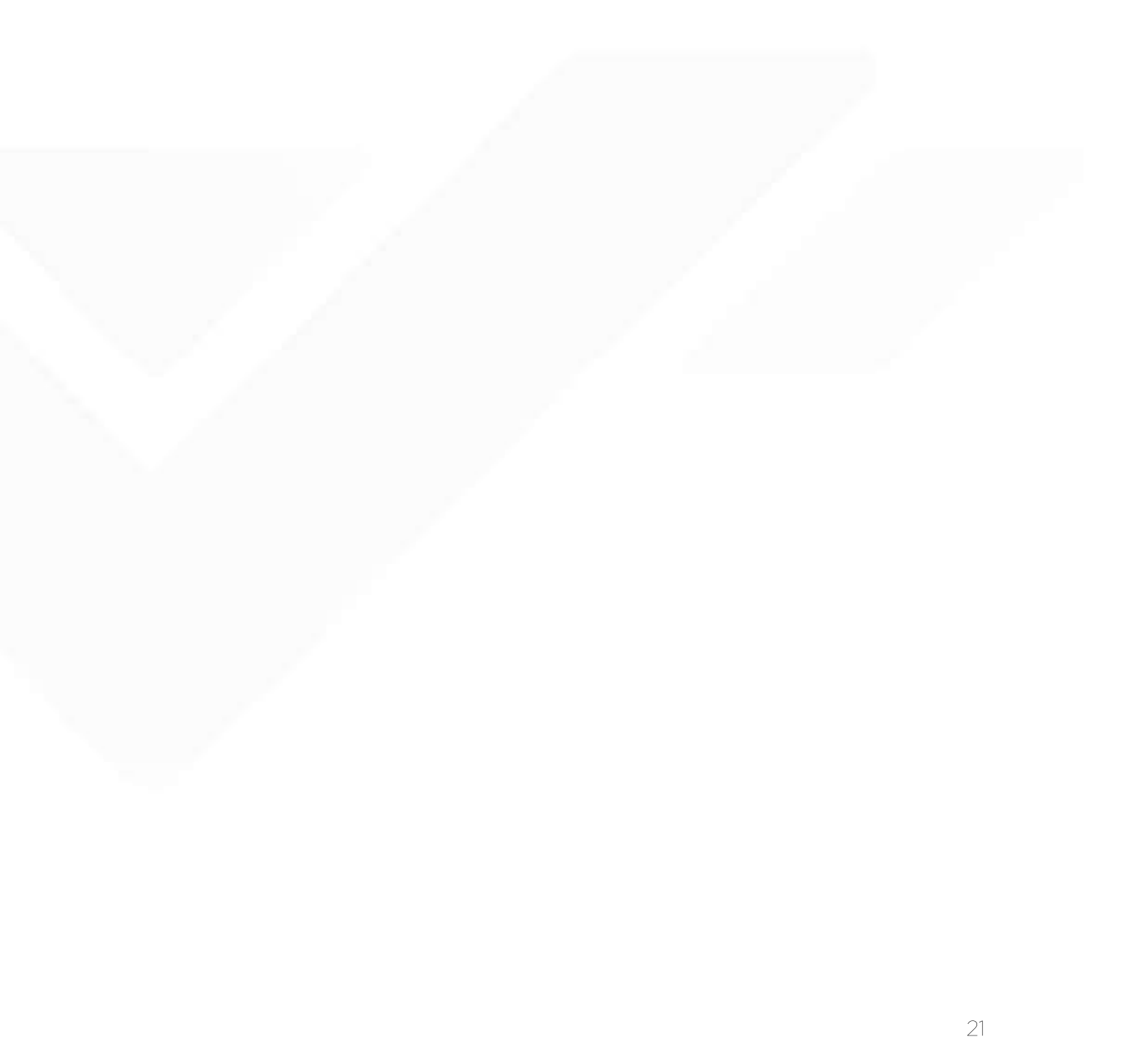

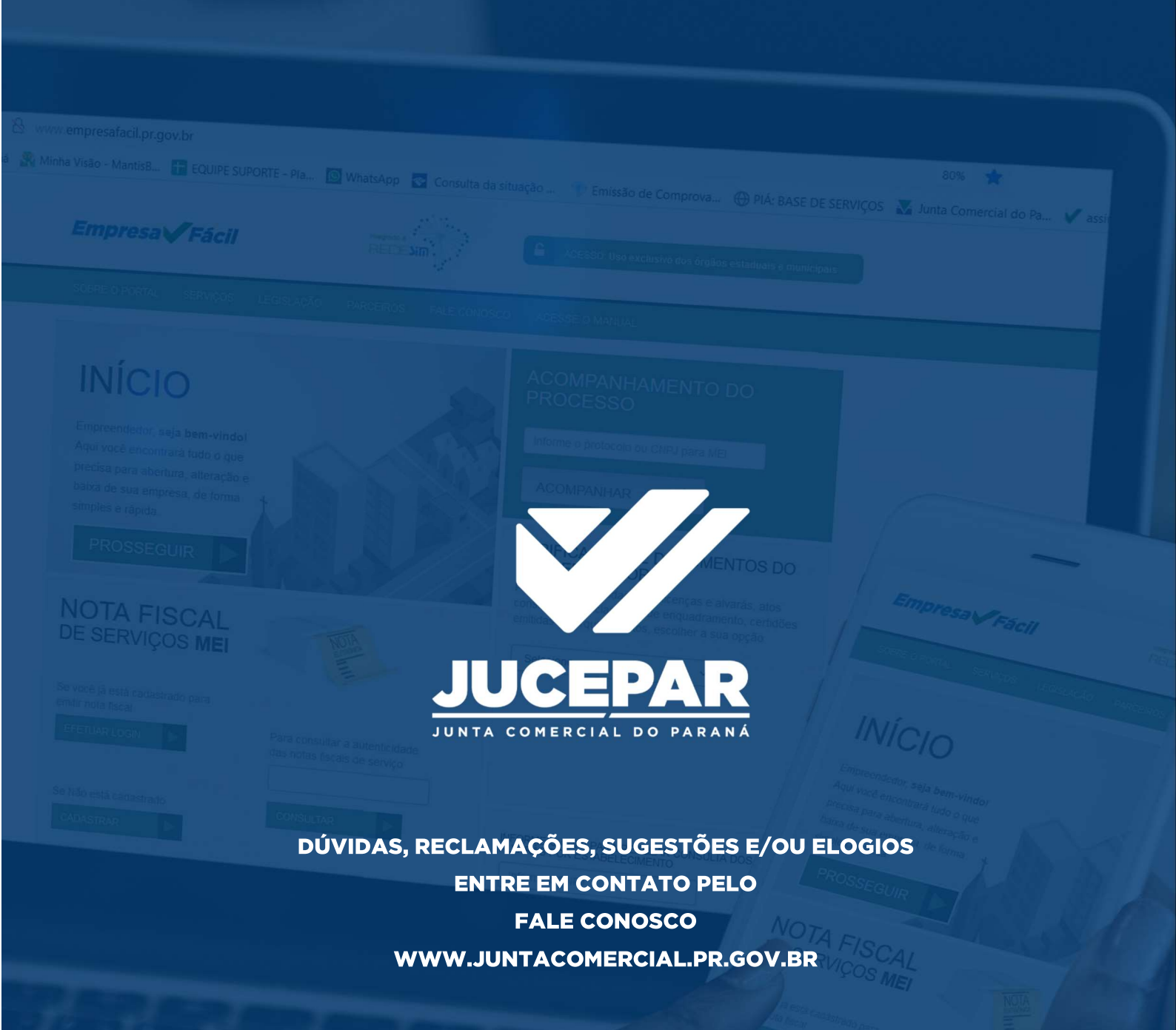